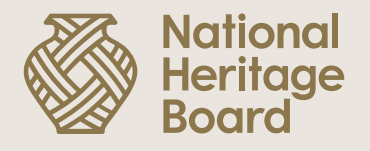

## Guide to Accepting Letter of Award (LOA) in OurSG Grants (OSG) Portal

Prepared by:

Education & Community Outreach (ECO) Division for the NHB Heritage Grants Scheme.

Updated: 26 October 2022

Pride in Our Past, Legacy for Our Future

Step 1: Log in to OSG portal (<u>https://oursggrants.gov.sg/</u>) with your SingPass or CorpPass

#### Note for Organisation Applicants:

Only the individual given the 'acceptor' right in CorpPass will be able to accept the LOA in OSG Portal. Thus, please ensure the user rights are duly set up to accept the LOA by the acceptance deadline stipulated in LOA.

Step 2: Click on the 'Applications' tab and search for your Project Reference ID.

The status of your grant application in the OSG Portal should also be reflected as 'Application Approved'.

Step 3: Click on the Project Name.

| <mark>စ္ကက္က</mark><br>Grants | Explore Grants | Dashboard              | Drafts A                           | pplications | Grants   | About Us | Help       | Contact                  | * | Үоуо                      |         |
|-------------------------------|----------------|------------------------|------------------------------------|-------------|----------|----------|------------|--------------------------|---|---------------------------|---------|
| APPLICATION                   | 15             |                        |                                    |             |          |          |            |                          |   |                           |         |
| Project Name 🗘                | Ref ID         | Grant S                | Scheme 😄                           | Agency 🗘    | Start Da | te 🔅 🛛 E | nd Date 🔅  | Submitted 🗸              |   | Status 🗘                  |         |
| Test Accept Awa               | ard2210G       | CQM Heritag<br>- Minor | ge Grant Scheme<br>Project Grant   | NHB         | 28 Oct 2 | 022 18   | 3 Nov 2022 | 18 Oct 2022,<br>05:34 PM |   | Application<br>Approved   | <b></b> |
| Test re issue LO              | A 2208L0       | GVC Heritag<br>- Minor | ge Grant Scheme<br>• Project Grant | NHB         | 10 Mar 2 | 023 19   | 9 Jun 2024 | 31 Aug 2022<br>12:26 PM  | , | Processing<br>Application |         |

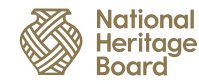

Step 4: Click on 'View Offer' to access the Letter and the Terms & Conditions (T&Cs) of the grant award.

| Explore Grants Dashboard Drafts Applications                           | Grants About Us Help   | Contact   | 🛔 Үоуо                   |
|------------------------------------------------------------------------|------------------------|-----------|--------------------------|
| PROJECT DETAILS                                                        | STATUS                 |           |                          |
| Test Accept Award Ref ID:2210GCQM Grant Scheme Agency                  | Application Approved   |           |                          |
| Heritage Grant Scheme - Minor National Heritage Board<br>Project Grant | HISTORY                |           |                          |
| Start & End Date Venue<br>28 Oct 2022 - 18 Nov 2022 Test Accept Award  | Action $\bigcirc$      | Ву⊜       | Date 🕹                   |
| Project Description                                                    | Application Approved   | Agency    | 18 Oct 2022,<br>05:41 PM |
| Test Accept Award                                                      | Processing Application | Agency    | 18 Oct 2022,<br>05:39 PM |
| AGENCY CONTACT                                                         | Application Submitted  | Applicant | 18 Oct 2022,<br>05:34 PM |
| National Heritage Board                                                | Draft Created          | Applicant | 18 Oct 2022,<br>05:32 PM |

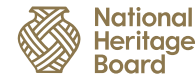

**Step 5:** Click on the 'Download' button to download and read your Letter of Award, its Terms & Conditions (T&Cs) and accompanying documents.

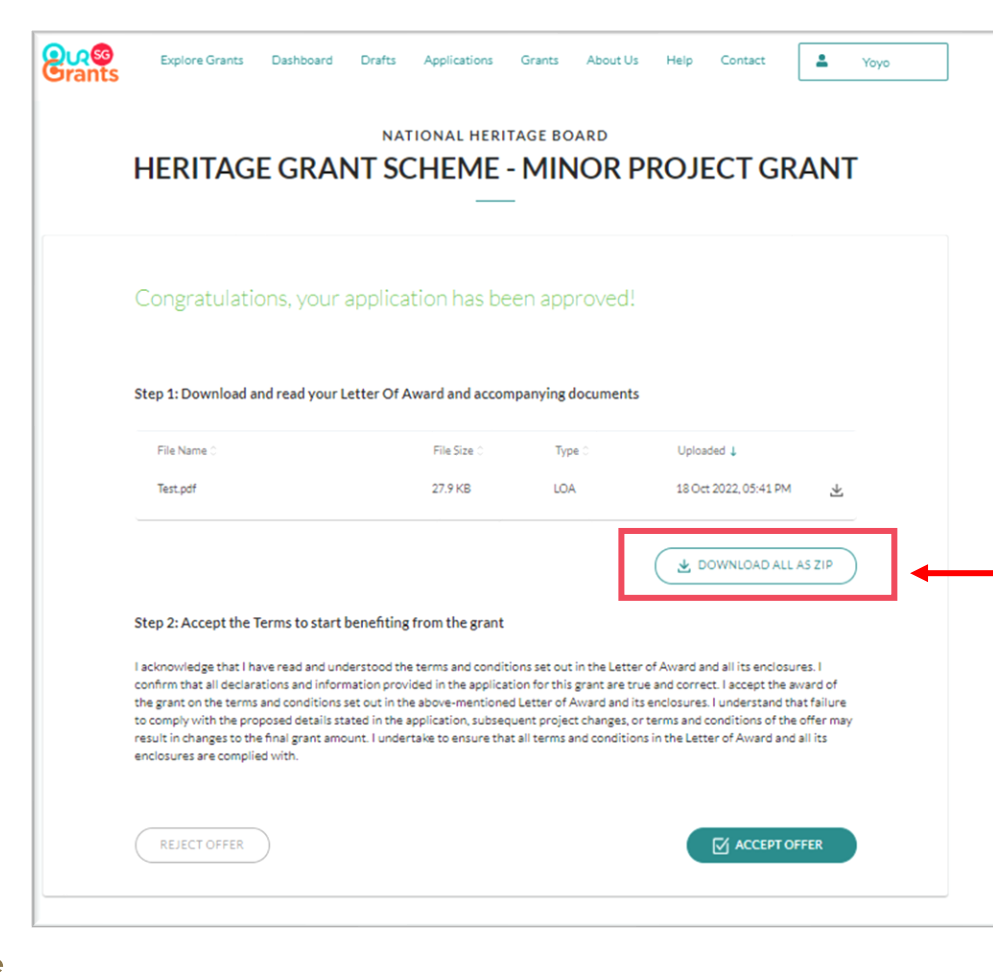

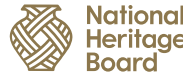

Click this to

reject offer

ationa

itaae

Step 6: Once you have read the Letter of Award and its T&Cs, please click on either the:

- a) 'Accept Offer' button to accept the grant and its T&Cs; or
- b) 'Reject Offer' button to reject or withdraw from the grant.

| Co  | ongratulatio                                                              | ons, your appli        | cation has bee     | en approved | !                     |          |  |
|-----|---------------------------------------------------------------------------|------------------------|--------------------|-------------|-----------------------|----------|--|
| Ste | Step 1: Download and read your Letter Of Award and accompanying documents |                        |                    |             |                       |          |  |
|     | File Name 0                                                               |                        | File Size 0        | Туре 0      | Uploaded 🕹            |          |  |
|     | Test.pdf                                                                  |                        | 27.9 KB            | LOA         | 18 Oct 2022, 05:41 PM | *]       |  |
|     |                                                                           |                        |                    |             | DOWNLOAD ALL          | . AS ZIP |  |
| Ste | p 2: Accept the 1                                                         | ferms to start benefit | ing from the grant |             |                       |          |  |

Click this to accept offer

Step 7: After which, a pop-up will appear requesting you to confirm your decision.

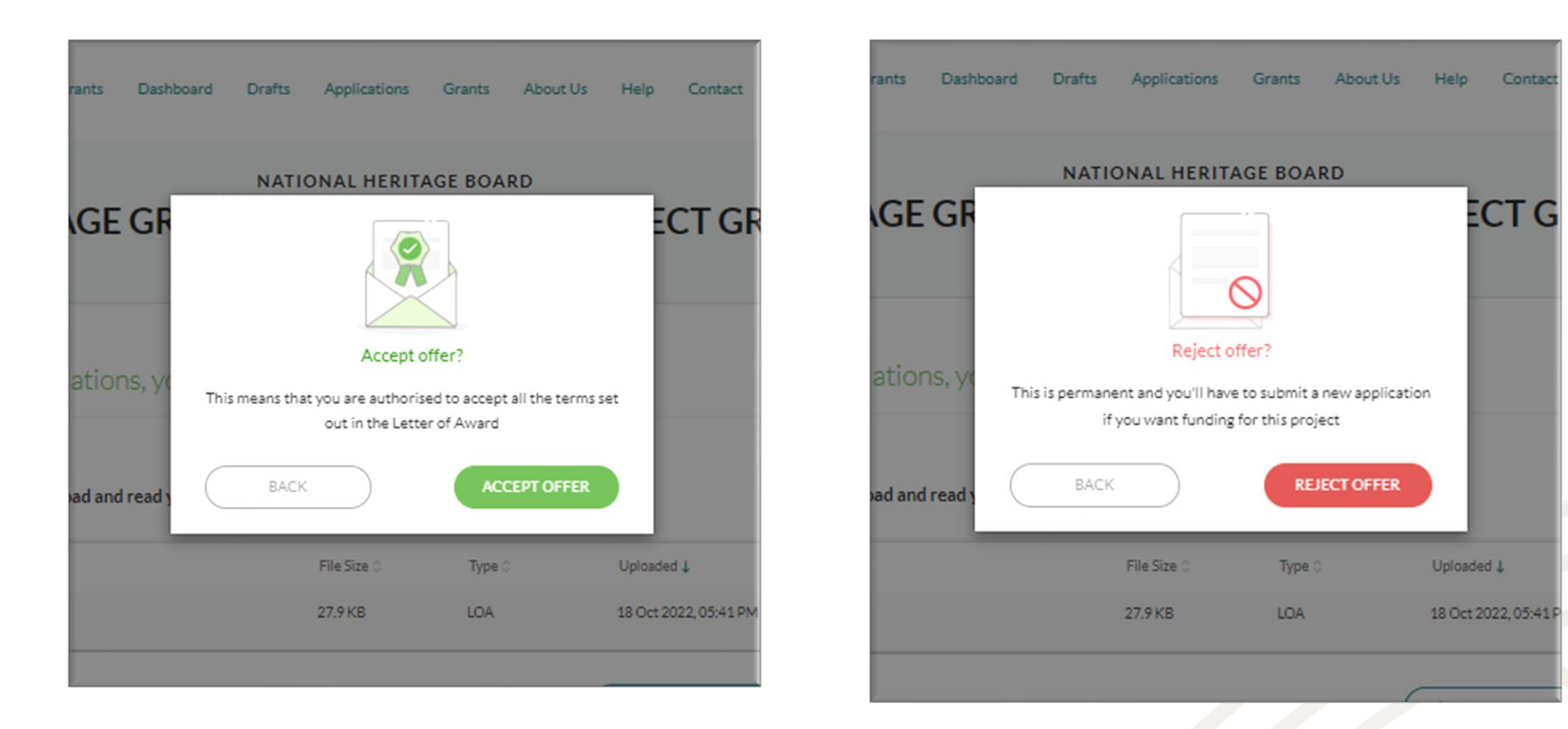

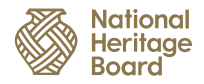

**Step 8:** Once you have successfully accepted the grant offer, the status of the application in OSG Portal will be updated and reflected as 'Offer Accepted'.

| Explore Grants                                | Dashboard Drafts Application           | ns Grants About Us Help            | Contact                               | 💄 Үоуо                   |
|-----------------------------------------------|----------------------------------------|------------------------------------|---------------------------------------|--------------------------|
| PROJECT DETAILS                               |                                        | STATUS                             |                                       |                          |
| Test A                                        | ccept Award                            | Offer Accepted                     | ( ( ( ( ( ( ( ( ( ( ( ( ( ( ( ( ( ( ( | VIEW OFFER               |
| Refi                                          | D:2210GCQM                             | Last Updated 18 Oct 2022. 05:46 PM |                                       |                          |
| Grant Scheme                                  | Agency                                 |                                    |                                       |                          |
| leritage Grant Scheme - Mino<br>Project Grant | r National Heritage Board              | HISTORY                            |                                       |                          |
| Start & End Date<br>28 Oct 2022 - 18 Nov 2022 | Venue<br>Test Accept Award             | Action 0                           | Ву⊜                                   | Date 🕹                   |
| Proj                                          | ect Description                        | Offer Accepted                     | Applicant                             | 18 Oct 2022,<br>05:46 PM |
| Test.                                         | Accept Award                           | Application Approved               | Agency                                | 18 Oct 2022,<br>05:41 PM |
| AGENCY CONTACT                                |                                        | Processing Application             | Agency                                | 18 Oct 2022,<br>05:39 PM |
|                                               | National Heritage Peaced               | Application Submitted              | Applicant                             | 18 Oct 2022,<br>05:34 PM |
| National<br>Heritage<br>Board                 | Stamford Court<br>Blk 16 Stamford Road | Draft Created                      | Applicant                             | 18 Oct 2022,<br>05:32 PM |
|                                               | #03-01<br>Singapore 178892             |                                    |                                       |                          |

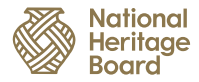

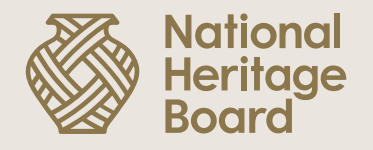

# Thank you!

Please reach out to your Grant Officer if you need any further assistance.

Pride in Our Past, Legacy for Our Future